## 面談日時の確認方法 6月17日(金)13:00以降

①「大学公式サイト HOME>保護者の方へ」にアクセスします。その他の方法として下 記記載の QRコード若しくは URL を PC 又はスマートフォン等で読み込み、「保護者 の方へ」にアクセスをしま

す。

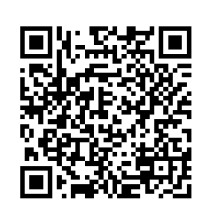

https://www.nichiyaku.ac.jp/forparents/ アクセスが完了した場合、以下の画面が表示さ れます。 スマートフォンの場合

日本薬科大学

PC の場合

| North Research Concentration Section 2015  | (1)         (1)         (1)         (1)         (1)         (1)         (1)         (1)         (1)         (1)         (1)         (1)         (1)         (1)         (1)         (1)         (1)         (1)         (1)         (1)         (1)         (1)         (1)         (1)         (1)         (1)         (1)         (1)         (1)         (1)         (1)         (1)         (1)         (1)         (1)         (1)         (1)         (1)         (1)         (1)         (1)         (1)         (1)         (1)         (1)         (1)         (1)         (1)         (1)         (1)         (1)         (1)         (1)         (1)         (1)         (1)         (1)         (1)         (1)         (1)         (1)         (1)         (1)         (1)         (1)         (1)         (1)         (1)         (1)         (1)         (1)         (1)         (1)         (1)         (1)         (1)         (1)         (1)         (1)         (1)         (1)         (1)         (1)         (1)         (1)         (1)         (1)         (1)         (1)         (1)         (1)         (1)         (1)         (1)         (1)         (1)         (1)< | FOR PARENTS<br>保護者の方へ                              |
|--------------------------------------------|----------------------------------------------------------------------------------------------------|----------------------------------------------------|
| 受験生の方へ                                     | 在学生の方へ 保護者の方へ 一般・企業の方へ 卒業生の方へ                                                                                                    | ✿ 保護者の方へ                                           |
| 日本単村大学について 学科集内 キャンパスライフ                   | 資格,通路,試職 地域連携,社会活動 入試情報                                                                                                    |                                                    |
| <u>OME</u> >保進者の方へ                         |                                                                                                    | 保護者面談会について                                         |
| ✿ 保護者の方へ                                   |                                                                                                    |                                                    |
| 伊塔北市地合について                                 |                                                                                                    | 保護者面談の日程確認は                                        |
| 休護有回談云にういて                                 |                                                                                                    |                                                    |
|                                            |                                                                                                    | <ul> <li>2019年度保護者面談会タイムテーブル (薬学<br/>料)</li> </ul> |
| 日程確認は                                      | ・2019年度保護者面談会タイムテーブル(医療                                                                                                    |                                                    |
| こちらから▶ -                                   |                                                                                                    | ビジネス運科学科スボーツ運学コース)                                 |
| 2019年度保護者面談会タイムテーブル (薬学科) 🖗                |                                                                                                    |                                                    |
| ・2019年度保護者面談会タイムテーブル(医療ビジネス車科学科スポーツ車学コース)。 |                                                                                                    | 日本薬科大学後援会                                          |
|                                            |                                                                                                    | 概要                                                 |
| 日本薬科大学後援会                                  |                                                                                                    | -<br>日本薬科大学後援会は、保護者と教職員との連携                        |
| 概要                                         |                                                                                                    | 深めて日本薬科大学の堅実な発展を後援すること                             |
| 日本薬科大学後援会は、保護者と教職員との連携を深めて日本薬科大学の堅         | 毛な発展を後援することを目的とし、本学学生の確全な大学生活を様々な観                                                                                                    | 目的とし、本学学生の健全な大学生活を様々な                              |

②PC・スマートフォンともに「保護者面談会の日程確認はこちらから」と表示されている バナーをクリック又はタップして頂くことで、面談日時の確認のページに行くことができ ます。

③ID とパスワードが表示されるページに移動します。ID とパスワードをご入力ください。
 ID=ご子息・ご息女の学籍番号(6 桁の番号)
 パスワード=ご子息・ご息女の生年月日(西暦での生年月日 8 桁)

(例:2000 年 1 月 1 日の場合 20000101 と入力)

ID とパスワードが正常に入力された場合、面談日時等の情報が記載されたページにアクセスできます。

④当日の面談日時等の情報が表示されます。表示される情報は以下の通りです。

(1)面談日時

(2) 面談を担当する教員名

この画面をスクリーンショット又はプリントアウトで保存して、後程確認できるようにしてください。

なお、スクリーンショットのやり方が不明な場合は以下の URL をご参照下さい。

Android の場合→<u>https://boxil.jp/beyond/a5448/</u>

iPhone の場合→\_https://www.ipodwave.com/iphone/howto/screenshot.html

## その他

その他不明点、問い合わせ等ございましたら、アドバイザーではなく、学生課にご連 絡下さい。

(Tel: 048-721-6159)